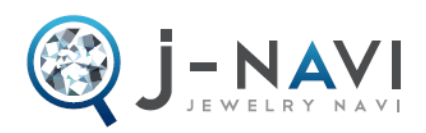

## **Price(価格)で絞り込む。**

Jナビでは、お客様のご予算に合わせたデザインの絞り込みを、瞬時に行う ことが出来ます。

1. Price(価格)での絞り込み条件を表示させます。

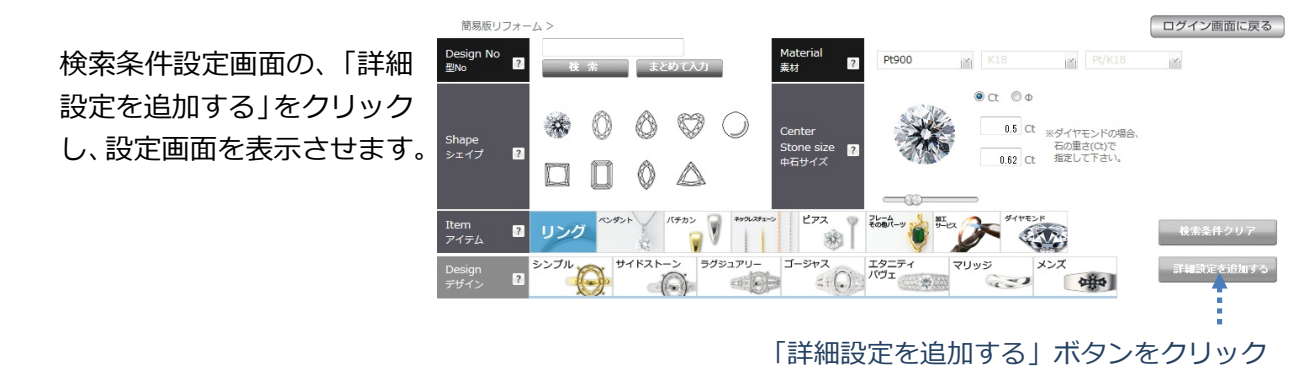

## 2. Price (価格)の設定方法。

- ※ ジュエリーコンシェルジュ(小売上代のみ表示)画面と、リテールサポート(卸向け下代と小 売上代の両方を表示)画面で、それぞれ画面の表示方法と設定方法が異なります。
- (ア) ジュエリーコンシェルジュ画面 (小売上代のみを表示)

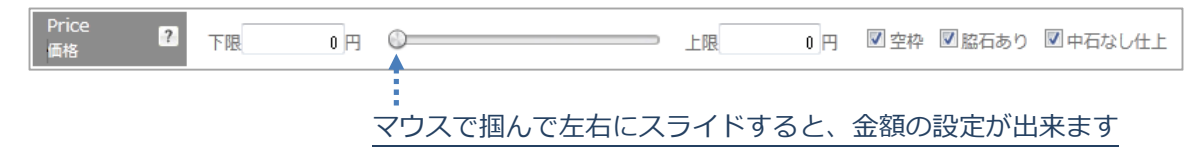

小売上代での絞り込みが行えます。

- ① 下限: 絞り込みを行う為の、ご予算の最低価格を入力します。
- 2 上限: パレン・ズラ算の最高価格を入力します。
- ③ スライドゲージを使用しても①・②と同様の設定が可能です。
- ④ 空枠: 空枠(宝石をセットする台座・フレーム)のみのお見積りです。
   小売店様側で、石留めをされたり、脇石を用意される場合に、枠だけの金額
   が算出出来ますので柔軟な対応が可能です。 最終商品の金額ではありませんのでご注意ください。
- ⑤ 脇石あり: 上記④の枠に脇石のみをセットした状態のお見積りです。
   中石の留め代等は含まれておりません。 小売店様側で、中石をお留になる 場合に、便利なお見積りです。 小売店様で発生する費用を追加して、お見 積りをご提示ください。
- ⑥ 中石なし仕上: 中石までお留めして仕上げを行った場合のお見積りになります。
   中石代そのものは含まれていませんのでご注意ください。

## (イ) リテールサポート画面 (卸向け下代と小売上代の両方を表示)

卸業務向け用の機能として「リテールサポート」画面がご利用頂けますが、こちらの画面では、エンドユーザー様へ提示される小売価格(上代)と卸価格(下代)での絞り込みの両方が可能です。

Price ? ◎上代 ◎ 下代 下限 0円 ◎ ● 上限 0円 ◎ 空枠 ◎ 脇石あり ◎ 中石なし仕上

- ① 上代: エンドユーザー様へ提示される小売価格での絞り込みが出来ます。
- ② 下代: 卸価格(小売店様にとっての仕入れ価格)での絞り込みが出来ます。
- ③ 下限: 絞り込みを行う為の、ご予算の最低価格を入力します。
- ④ 上限:
   パ
   、ご予算の最高価格を入力します。
- ⑤ スライドゲージを使用しても①・②と同様の設定が可能です。

⑥ 空枠: 空枠(宝石をセットする台座・フレーム)のみのお見積りです。
 小売店様側で、石留めをされたり、脇石を
 用意される場合に、枠だけの金額が算出出
 来ますので柔軟な対応が可能です。 最終
 商品の金額ではありませんのでご注意くだ
 さい。

⑦ 脇石あり: 上記④の枠に脇石のみをセットした状態のお見積りです。 中石の留め代等は含まれておりません。 小売店様側で、中石をお留になる場合に、 便利なお見積りです。 小売店様で発生 する費用を追加して、お見積りをご提示 ください。

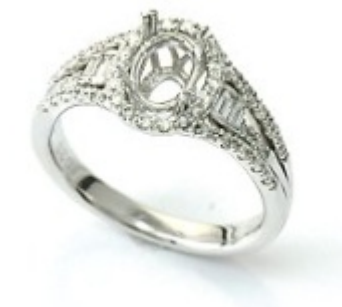

⑨ 中石なし仕上: 中石までお留めして仕上げを行った場合のお見積りになります。
 中石代そのものは含まれていませんのでご
 注意ください。

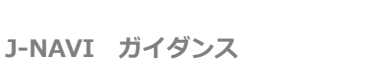